Open Internet Explorer. Enter URL "www2.kmutt.ac.th" and select "สำหรับคณาจารย์และบุคลากร (For faculty and personnel)" tab.

| <b>fi</b>                                                                                                    | มหาวิทยาลัยเหคโนโลยีพระจอมเกล้าธนบุรี                                                                                                    |                      |
|----------------------------------------------------------------------------------------------------|----------------------------------------------------------------------------------------------------|----------------------|
| ไท⊧   <mark>Eng</mark><br>ศันหา <b>Q</b>                                                                                                    | สำหรับ สำหรับ สำหรับ<br>ผู้สนใจศึกษาต่อ นักศึกษาปัจจุบัน นักวิจัยและนักธุรกิร                                                                                                    | ส่าหรับ<br>ละบุตลากร |
| เกี่ยวกับมหาวิทยากับ 🕑<br>สน้ครเข้าสึกษา 🕑<br>หลักสูตร 🕑<br>งานวิจับ 🕑<br>เปิดเผยข้อมูลสาธารถเล 🎯<br>ตาามรู้ 🎯<br>ข่าวและกิฉกรรม 💿<br>ลิตศต 🔊 |                                                                                                    | h)                   |
| 📀 เว็บไซต์หน่วยงาน                                                                                                    | SPOTLIGHT EVENTS CAMPUS PEOPLE                                                                                                    |                      |
| ติดต่อโดยตรง หรือโพร.<br>0 2470 8000<br>วารสารวิจัย<br>และพัฒนา มจร.                                                                          | kmutt<br>                                                                                                    | ð"                   |
| รับสมักร<br>นักศึกษา                                                                                                    | คณะศิลปศาสตร์ ได้ดับเป็นการจิดสอบ (เทยม 2/62) Test of English Invitation to International conference o<br>for Thai Engineers and Technologists (TETET) 4th Doing Research in Applied Lingui<br>ซึ่งเป็นแบบทดสอบในรูปแบบ Computer-based เน้นทดสอบในทักษะ<br>การทั้ง การตั้น การเพียน และการทุด ให้กับนัดศึกษาปริญญาศรีชั้นปีที่ 4 | n the<br>stics       |
| นักศึกษาใหม่                                                                                                    | Deadline for abstract submission: 15 Mar<br>2020 Registration & further information:<br>http://sola.pr.kmutt.ac.th/dral2020/ Organ<br>by School of Liberal Arts, KMUTT                                                                                                    | ch<br>IISed          |

2. Select "My Portal สำหรับบุคลากร (for personnel)"

| มหาวิทยาลัยเทคโนโลยีพระจอมเกล้าธนบุรี                                                                                                    |                                                                                                    |
|----------------------------------------------------------------------------------------------------|----------------------------------------------------------------------------------------------------|
| ไทย Eng<br>ค้นหา Q ผู้สนใจศึกษาต่อ นัก                                                                                                    | สำหรับ สำหรับ สำหรับ<br>เส็กษาปัจจุบัน นักวิจัยและนักธุรกิจ ตณาจารย์และบุตลากร                                                             |
| เกี่ยวกับมหาวิทยาลัย 🛞<br>สมัครเข้าสึกษา 🕑<br>หลักสุตร 🕑<br>งานวิลัย 🕑<br>เปิดเผยข้อมูลสาธารณะ 🔄<br>สรรมรู้ 🕑<br>ช่วาแสะกิจกรรม 🔄<br>ลัดต่อ 🕑                                                                                                    |                                                                                                    |
| เร็บไซต์หน่วยงาน                                                                                                    |                                                                                                    |
| <ul> <li>ติดต่อโดยตรง หรือโหร.</li> <li>0 2470 8000</li> <li>&gt; My Portal สำหรับบุคลากร</li> <li>2 เป็นสลาหรับบุคลากร</li> </ul>                                                                                                    | สื่ออ่านวยความสะดวก / บริการอื่นๆ<br>> ทอสมุด<br>> สัมเนเกร                                                                                |
| วารสารวิจัย > กำหนดการลงทะเบียน<br>และพัฒนา มจร. > ระบบสารสนเทศเพื่อการบริหารการศึกษา (New ACIS)                                                                                                    | > ตรัตศึการ มจะ.<br>> บริการสูงภาพและอนามัย<br>> รอโดยตารระหว่าหนึ่นที่การศึกษา                                                            |
| • สุมัธรรบบลายะเบียนต่าน Internet สำหรับอาจารย์ที่บริกษา<br>(New ACIS)           • สุมีอรรบบบันทึกคะแนนและพัดเกรดสำหรับคณาจารย์เนื่อะบุคลากร<br>(New ACIS) [ TH   EN ]           • สุมีอรรบบบันทึกคะแนนและพัดเกรดสำหรับคณาจารย์และบุคลากร<br>(New ACIS) [ TH   EN ]           • สมุมัติผู้สำนรงการศึกษา 12562           • ที่ริทระราชานานริญญามัตร ประจำปีการศึกษา 2561 | <ul> <li>ตหกรณ์ออมหรีทย์มจร.</li> <li>สถานที่ / ฉิฉต่อ</li> <li>หมายเลขโทรสัทท์อูกเฉิน</li> <li>หมายเลขโทรสัทท์หุ่วเองานใน มจร.</li> </ul> |

3. Login with ("your username").("first 3 letters of your surname")@kmutt.ac.th and click Next button.

|           |                                                                                                 | C. Sector                     |
|-----------|-------------------------------------------------------------------------------------------------|-------------------------------|
|           | ∰ 1 Office 365<br>Sign in                                                                       |                               |
|           | Əkmutt.ac.th     X       Can't access your account?       Sign-in options         Back     Next |                               |
| A REAL OF |                                                                                                 |                               |
|           |                                                                                                 | Torms of uso Drivou & cooking |

4. Enter your password, then click Sign in button.

| State of the |                    |   |                                |
|--------------|--------------------|---|--------------------------------|
|              | ~                  |   |                                |
|              |                    | • |                                |
|              |                    |   |                                |
|              | Forgot my password |   | and a                          |
|              |                    |   | States and                     |
|              |                    | i | Terms of use Privacy & cookies |

5. Select the checkbox whether if you want to stay signed in or not.

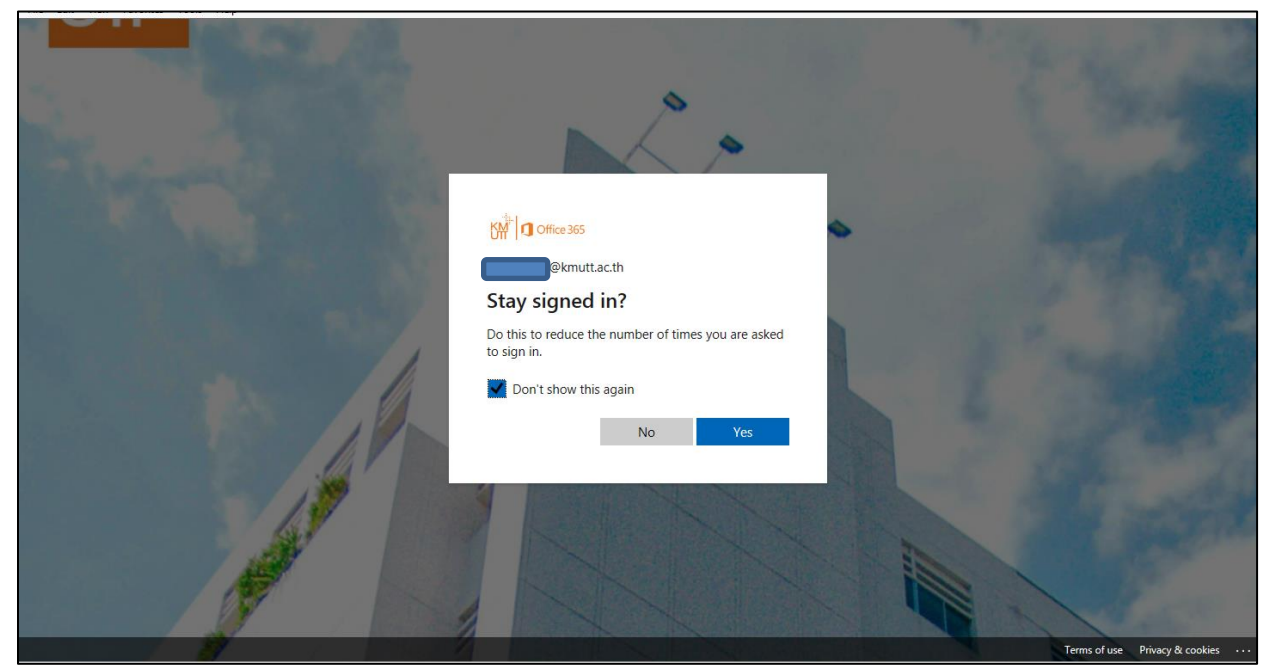

6. When enter "My Portal", e-Meeting is located under "Unsupport SSO". Then, click e-Meeting icon.

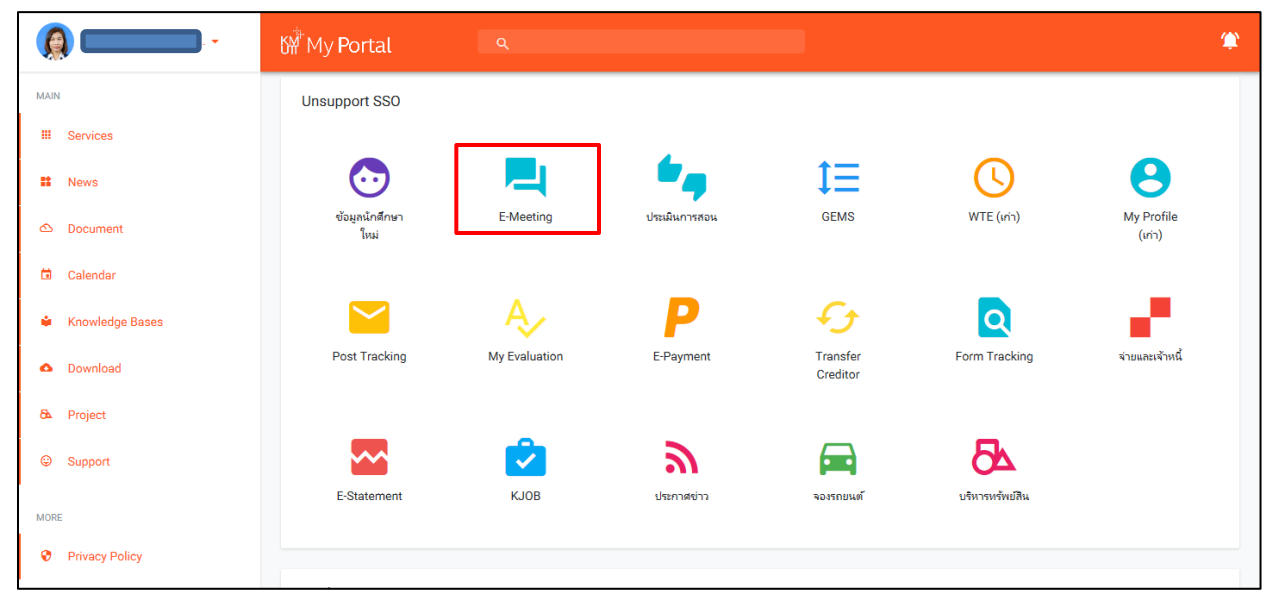

7. Login with your username and password.

| LDAP login |                                                                                                    |  |
|------------|----------------------------------------------------------------------------------------------------|--|
|            | ระบบนอกสการประชุมอินลึกพลอมิกส<br>อะบบนอกสการประชุมอินลึกพลอมิกส<br>อะบบนอกสาย<br>อะบบนอกสาย<br>อะบบนอาสาย<br>อะบบนอาสาย<br>อะบนอาสาย<br>อะบบนอาสาย<br>อ |  |
|            |                                                                                                    |  |
|            |                                                                                                    |  |

8. Once you enter e-Meeting screen, you can click on the agenda link to enter the agenda.

| 🛞 มหาวิทยาลัยเทคโนโลยีห                                                                                                    | งระจอมเกล้าธนบุรี                                                                                                    |                                                                                               |                                                                                              |                 |                      |                                                         |
|----------------------------------------------------------------------------------------------------|----------------------------------------------------------------------------------------------------|-----------------------------------------------------------------------------------------------|----------------------------------------------------------------------------------------------|-----------------|----------------------|---------------------------------------------------------|
|                                                                                                    | ติดตามข่า"                                                                                                    | ยินดีต้อนรับ 1                                                                                | 9 สังหาดม 2561                                                                               |                 |                      | 🤣 คุ่มือ 🔍 ค้นหา 🙌 ติดตามงาน 😃 ออกจากระบ                |
| 📸 เอกสารเข้า-ออก                                                                                                    | 📑 สร้าง-ส่ง                                                                                                    | 🖽 ลงรับ-ออกเลข                                                                                | 📇 ระบบงาน                                                                                    |                 | 🖽 รายงาน             | 🐉 ตั้งค่าใช้งาน                                         |
| • honop                                                                                                    | <ul> <li>ยินดีต้อนรับสู่ระบบเอกสารประชุมอิเล็กทรอนิกส์ มหาวิ</li> <li>ท่านสามารถรับอินอล์เจ้งเดือนเมื่อมือกสารเข้าจากระบะ</li> </ul> | ทบาลับเทคโนโลยีงจะจอมตล้ายบุรี (19 เม.บ. 6<br>มอกสารประชมอิเล็กทรอนิกส์ได้โดยตั้งค่าที่เอน ส่ | ข่าวส่วนระบบสำนักงานผิสภพรจนิดส์<br>(0)<br>นักการใช้น่าน >> การรับอัเมล์ จากนั้นเลือก "รับอั | มล์" ແລ້วกตปม " | แก้ไข" (19 เม.ย. 60) | ן <del>למענטע -</del>                                   |
| namidrom                                                                                                    |                                                                                                    |                                                                                               |                                                                                              |                 |                      | more>>                                                  |
| <ul> <li>เอกสารเข้า (ปกติ)</li> <li>เอกสารออก (ปกติ)</li> <li>เอกสารที่เอินกำหนด</li> <li>พนังสือเวียนอิมโทการอนิกส์</li> <li>ข่าวด่วน - แจ้งเดือน</li> </ul> | ประจำเดือน สิงหาคม 2561 🌗                                                                                                    |                                                                                               | ไปหนั่มออสารเพื่อ                                                                            | 1               |                      |                                                         |
| <ul> <li>ลงนามเอกสารเบนชุด</li> <li>ปภิทินรายบุคคล</li> </ul>                                                                                                 | 1 สิงหาคม พ.ศ.2561                                                                                                    |                                                                                               |                                                                                              |                 |                      |                                                         |
| • โครงสร้างองค์กร                                                                                                    |                                                                                                    | พัวข้อ                                                                                        |                                                                                              | ครั้งที่        | เวลา                 | สถานที่                                                 |
| <ul> <li>ตรวจสอบการลงนาม</li> <li>ตนั้งสือเพื่อเป็ญเล่า</li> </ul>                                                                                            | ระเบียบวาระการประชุมคณะกรรมการสภามหาวิทยาลัยเทคโนโ                                                                                   | โลยีพระจอมเกล้าชแบุรี ครั้งที่ 228 🖌 ประชุม                                                   | แล้วเสร็จ                                                                                    | 228 13:3        | 0:00 - 18:00:00 ณ พื | ้องประชุมประกา ประจักษ์ศุกนิติ ชั้น 9 สำนักงานอธิการบดี |
| • มหงุดตระสักระวัท                                                                                                    | 6 สิงหาคม พ.ศ.2561                                                                                                    |                                                                                               |                                                                                              |                 |                      |                                                         |
|                                                                                                    |                                                                                                    | หัวข้อ                                                                                        |                                                                                              | ลรั้งที่        | เวลา                 | สถานที่                                                 |
|                                                                                                    | ระเบียบวาระการประชุมคณะกรรมการงบประมาณ ครั้งที่ 37                                                                                   | 🖌 ประชุมแล้วเสร็จ                                                                             |                                                                                              | 37 10:0         | 0:00 - 13:00:00 ห้อง | ประชุม AD-413                                           |
|                                                                                                    | 7 สิงหาคม พ.ศ.2561                                                                                                    |                                                                                               |                                                                                              |                 |                      |                                                         |
|                                                                                                    |                                                                                                    | พัวข้อ                                                                                        |                                                                                              | กรั้งที่        | เวลา                 | สถานที่                                                 |
|                                                                                                    | ระเบียบวาระการประชุมคณะทำงานเพื่อพิจารณาปรับปรุงโครง                                                                                 | สร้างต่ำแหน่งบุคลากรของมหาวิทยาลัยกลุ่มวิชาชี                                                 | หอื่น ๆ ครั้งที่ 6/2561 🖌 ประชุมแล้วเสร็จ                                                    | /2561 09:3      | 0:00 - 12:00:00 ห้อง | ประชุม UX704 ชั้น 7 อาคารเอนกประสงค์                    |
|                                                                                                    | 9 สิงหาคม พ.ศ.2561                                                                                                    |                                                                                               |                                                                                              |                 |                      |                                                         |
|                                                                                                    |                                                                                                    | หัวข้อ                                                                                        |                                                                                              | ลรั้งที่        | เวลา                 | สถานที่                                                 |
|                                                                                                    | ระเบียบวาระการประชุมคณะกรรมการพิจารณาปรับปรุงโครงส                                                                                   | เร้างตำแหน่งและอัตราเงินเดือนบุคลากรของมหาวิ                                                  | ทยาลัย ครั้งที่ 1/2561 🖌 ประชุมแล้วเสร็จ                                                     | /2561 10:3      | 0:00 - 13:00:00 ห้อง | ประชุม 2 ชั้น 9 สำนักงานอชิการบดี                       |
|                                                                                                    | 10 สิงหาคม พ.ศ.2561                                                                                                    |                                                                                               |                                                                                              |                 |                      |                                                         |
|                                                                                                    |                                                                                                    | พัวข้อ                                                                                        |                                                                                              | ลรั้งที่        | เวลา                 | สถานที่                                                 |
|                                                                                                    | ระเบียบวาระการประชุมประชุมสำนักงานคณะวิศวกรรมศาสตร                                                                                   | (ครั้งที่ 8/2561 <mark>รอประชุม</mark>                                                        |                                                                                              | 2561 11:3       | 0:00 - 13:30:00 ห้อง | ประชุมสนง. 1                                            |
|                                                                                                    | ระเบียบวาระการประชุมกลุ่มทดสอบระบบ ครั้งที่ 2/2561 ระ                                                                                | ประชุม                                                                                        |                                                                                              | 2/2561 13:0     | 0:00 - 14:00:00 ห้อง | ประชุมเล็ก ฝ่ายพัฒนาระบบ สำนักคอมพิวเตอร์               |
| Powered by<br>CRYPTBOT                                                                                                    |                                                                                                    |                                                                                               |                                                                                              |                 |                      |                                                         |

9. Or click "ไปหน้าเอกสารเข้า (Go to the document-in page)"

|                                               | ติดตามข่า'                                                                                                    | ยิแด้ต้อนรับ :นางจินตนา แสงชาว                                                                                                    | 9 สังหาดม 2561                        |                       |                                 | 🧇 คู่มือ 🔍 ค้นหา 🕅 ติดตามงาน 也 ออกจา                    |
|-----------------------------------------------|----------------------------------------------------------------------------------------------------|----------------------------------------------------------------------------------------------------|---------------------------------------|-----------------------|---------------------------------|---------------------------------------------------------|
| 🐮 เอกสารเข้า-ออก                              | 🕞 สร้าง-ส่ง                                                                                                    | 🖽 ลงรับ-ออกเลข                                                                                                    | 📕 ระบบงาน                             |                       | 👑 รายงาน                        | 🐉 ตั้งถ่าใช้งาน                                         |
|                                               |                                                                                                    |                                                                                                    |                                       |                       |                                 | den                                                     |
|                                               |                                                                                                    | ຢ່າວກ່ວນ:                                                                                                    | ะบบสำนักงานอิเสกทรอนิกส์              |                       |                                 |                                                         |
|                                               |                                                                                                    |                                                                                                    |                                       |                       |                                 |                                                         |
|                                               | <ul> <li>ยินดีด้อนรับสู่ระบบเอกสารประชุมอินักทรอนิกส์ มหา</li> <li>ห่วนสางกรับอิบอ์แล้งเดือนเพื่อบิอุกสารเข้าอากระง</li> </ul> | วิทยาลัยเทคโนโลยีพระจอมเกล้าชนบรี (19 เม.ย. 6 เ)<br>ขนอยสารประชนบิมอีกทรอนิยส์ได้โดยนั้งอ่าที่หมน ผู้ไอ่าอารให้                                                                                                    | งาน ๖๖ การรับถึงบล ์ อาก ใบเลือก "รับ | จีเนล‴ แล้วอง         | ลปน "แล้ไข" (10                 |                                                         |
| ามอนเรียวออ                                   |                                                                                                    | 1. 1991 I.H. I. 27 1. 1993 I.H. 1994 I.H. 1991 I.H. 1994 I.H. 1984 I.H. 1984 I.H. 1994 I.H. 1994 I |                                       | UNA DETIN             | NUN MITE (15 N.S. 00)           | more>>                                                  |
| เอกสารเข้า (ปกติ)                             |                                                                                                    |                                                                                                    |                                       |                       |                                 |                                                         |
| เอกสารออก (ปกติ)                              |                                                                                                    |                                                                                                    | ใปหน้าอออารด้า                        |                       |                                 |                                                         |
| เอกสารทเกแกาหนด<br>หนังสือเวียนอิเล็กทรอนิกส์ |                                                                                                    |                                                                                                    |                                       |                       |                                 |                                                         |
| ข่าวด่วน - แจ้งเดือน                          | ประจำเดือน สิงหาคม 2561 🔹 🕨                                                                                                    |                                                                                                    |                                       |                       |                                 |                                                         |
| ลงนามเอกสารเป็นชุด<br>ปกิทินรายบดคล           | 1 สิงหาคม พ.ศ.2561                                                                                                    |                                                                                                    |                                       |                       |                                 |                                                         |
| โครงสร้างองค์กร                               |                                                                                                    | หัวข้อ                                                                                                    |                                       | ครั้งที่              | เวลา                            | สถาแที่                                                 |
| ตรวจสอบการลงนาม<br>หนังสือเพิณประชน           | ระเบียบวาระการประชุมคณะกรรมการสภามหาวิทยาลัยเทคโเ                                                                              | เโลยีพระจอมเกล้าชนบุรี ครั้งที่ 228 🖌 ประชุมแล้วเสร็จ                                                                                                    |                                       | 228                   | 13:30:00 - 18:00:00 ณ ห้องปร    | ะชุมประกา ประจักษ์ศุกนิติ ชั้น 9 สำนักงานอธิการบดี      |
| กลางเอาสุขายมุ่ม                              | 6 สิงหาคม พ.ศ.2561                                                                                                    |                                                                                                    |                                       |                       |                                 |                                                         |
|                                               |                                                                                                    | หัวข้อ                                                                                                    |                                       | <mark>ครั้งที่</mark> | เวลา                            | สถานที่                                                 |
|                                               | ระเบียบวาระการประชุมคณะกรรมการงบประมาณ ครั้งที่ 37                                                                             | 🖌 ประชุมแล้วเสร็จ                                                                                                    |                                       | 37                    | 10:00:00 - 13:00:00 ท้องประว    | n AD-413                                                |
|                                               | 7 สงหาคม พ.ศ.2561                                                                                                    |                                                                                                    |                                       | - 8-6                 |                                 | daw đ                                                   |
|                                               | ระเพิ่มมาวระจาะประชบออเหห่า เวเหรื่อเรือารอเวปลับปร เโดร                                                                       | หวัยย<br>เสล้า เท่าแนน่ เมตอาจอยอง เมนาวิหมาจัมดอ่มวิหาพื้นอื่น ค.ดล่                                                                                                    | เส้ 6/2561 🛃 ปละสามเร็วเสลีย          | 6/2561                | 09-30-00 - 12-00-00 - 40 milero | <mark>มหานท</mark><br>ม.I.IX704 ชั้น 7 อาอาสเอแอปละสะดั |
|                                               | 9 Bayron y g 2561                                                                                                    | עריי אסא תרבה עלאומאו מדוגי בארא פתי דוראאלית אורארא איז איי                                                                                                    |                                       | 0/2501                | 05.50.00 12.00.00 1840 221      |                                                         |
|                                               |                                                                                                    | หัวข้อ                                                                                                    |                                       | ครั้งที่              | เวลา                            | สถานที่                                                 |
|                                               | ระเบียบวาระการประชุมคณะกรรมการพิจารณาปรับปรุงโครง                                                                              | สร้างต่ำแหน่งและอัตราเงินเดือนบุคลากรของมหาวิทยาลัย คร่                                                                                                    | ังที่ 1/2561 🖌 ประชุมแล้วเสร็จ        | 1/2561                | 10:30:00 - 13:00:00 พ้องประว    | เม 2 ชั้น 9 สำนักงานอธิการบดี                           |
|                                               | 10 สิงหาคม พ.ศ.2561                                                                                                    |                                                                                                    |                                       |                       |                                 |                                                         |
|                                               |                                                                                                    | หัวข้อ                                                                                                    |                                       | ครั้งที่              | เวลา                            | สถานที่                                                 |
|                                               | ระเบียบวาระการประชุมประชุมสำเล็กงานคณะวิสวกรรมสาสต                                                                             | ร์ ครั้งที่ 8/2561 <mark>รอประชุม</mark>                                                                                                    |                                       | 8/2561                | 11:30:00 - 13:30:00 ห้องประว    | ุมสแจ.1                                                 |
|                                               | ระเบียบวาระการประชุมกลุ่มทดสอบระบบ ครั้งที่ 2/2561 🤫                                                                           | อฦสะมัท                                                                                                    |                                       | 2/2561                | 13:00:00 - 14:00:00 ห้องประว    | ุเมเล็ก ฝ่ายพัฒนาระบบ ส่ำนักคอมพิวเตอร์                 |

## **10.** Select the meeting topic.

| н 🛞                                                                | หาวิทยาลัยเทคโนโ                              | ลยีพระจ          | าอมเกล                      | บ้าธนบ                              | ក្រ                                                |                                                           |                                       |                   |                |                                                                   | K                        | HI-SECUT<br>B-DÍÍÍC      |                |
|--------------------------------------------------------------------|-----------------------------------------------|------------------|-----------------------------|-------------------------------------|----------------------------------------------------|-----------------------------------------------------------|---------------------------------------|-------------------|----------------|-------------------------------------------------------------------|--------------------------|--------------------------|----------------|
| สือน                                                               |                                               |                  |                             |                                     |                                                    |                                                           |                                       | ยินดีด้อนรับ :    | ) 27 พฤศจิกาย  | н 2560                                                            | ی ا                      | นู่มือ 🔍 ค้แหา 🕅 ติดตามง | น 😃 ออกจากระบ  |
|                                                                    | 🐹 เอกสารเข้า-ออก                              |                  |                             |                                     | 🗾 สร้าง-ส่ง                                        |                                                           | 111 a                                 | งรับ-ออกเลข       | 📕 32U          | บงาน                                                              | รายงาน                   | 🐉 ตั้งต่าใช้             | งาน            |
| • เอลสารเข้                                                        | ແມນີການ<br>(Jing)                             | ค้แหาต<br>ประเภา | อกสาร<br>กมสถานะ<br>าแบบฟอา | <u>ะเข้า (</u> 1<br>การดำเนิ<br>อ่ม | <b>ปกติ) :: ใ</b> แช่าง 3<br>แการ :เลือก<br>:เลือก | 0 ✔ วัน (ดุเอลสาร<br>สถานะการดำเนินกา<br>ประเภทแบบฟอร์ม - | ที่ยังไม่ได้อ่าน)<br>รเอกสาร<br>- 🗸 🗸 | ~                 |                |                                                                   |                          |                          | linges         |
| <ul> <li>เอกสารอย</li> <li>เอกสารที่เ</li> </ul>                   | ก (ปกติ)<br>ภินกำหนด                          |                  |                             | Û                                   | ชั้นความเร็ว                                       | ชั้นความลับ                                               | สถานะ                                 | จาก               | เลขที่เอกสาร   | เรื่อง                                                            | วันที่ได้รับ             | เพื่อดำเนินการ           |                |
| <ul> <li>หนังสือเว</li> <li>ข่าวด่วน</li> <li>จงนามเลย</li> </ul>  | ยนอิเล็การอนิกส์<br>- แจ้งเตือน<br>เสารเป็นชด |                  |                             | U                                   | ปกติ                                               | ปกพื                                                      |                                       | นางพัชริแทร์ โสฬส |                | ระเบียบวาระการประชุมคณะกรรมการ<br>ประสานงานบริหาร ครั้งที่ 9/2560 | 24 พ.ย. 60<br>(16:17 น.) | อ่านอย่างเดียว           |                |
| <ul> <li>ปฏิทินราย</li> <li>โครงสร้าง</li> <li>ตรวจสุดบ</li> </ul> | เบคคล<br>งองค์กร<br>การจงนาม                  |                  |                             |                                     |                                                    |                                                           |                                       |                   |                |                                                                   | 1                        | úuə                      | าลารออกจากเส้น |
| <ul> <li>หนังสือเชิญประชุม</li> </ul>                              |                                               |                  |                             |                                     |                                                    |                                                           |                                       | 😑 เอกสารเกินกำหน  | ทเวลาแล้วเสร็จ | 🤒 เอกสารเร่                                                       | งรัด                     | •                        | เอกสารเข้าใหม่ |
|                                                                    |                                               |                  |                             |                                     |                                                    |                                                           |                                       |                   |                |                                                                   |                          |                          |                |

11. Once you enter the meeting invitation content page, then click "แสดงแบบเต็ม (View full content)".

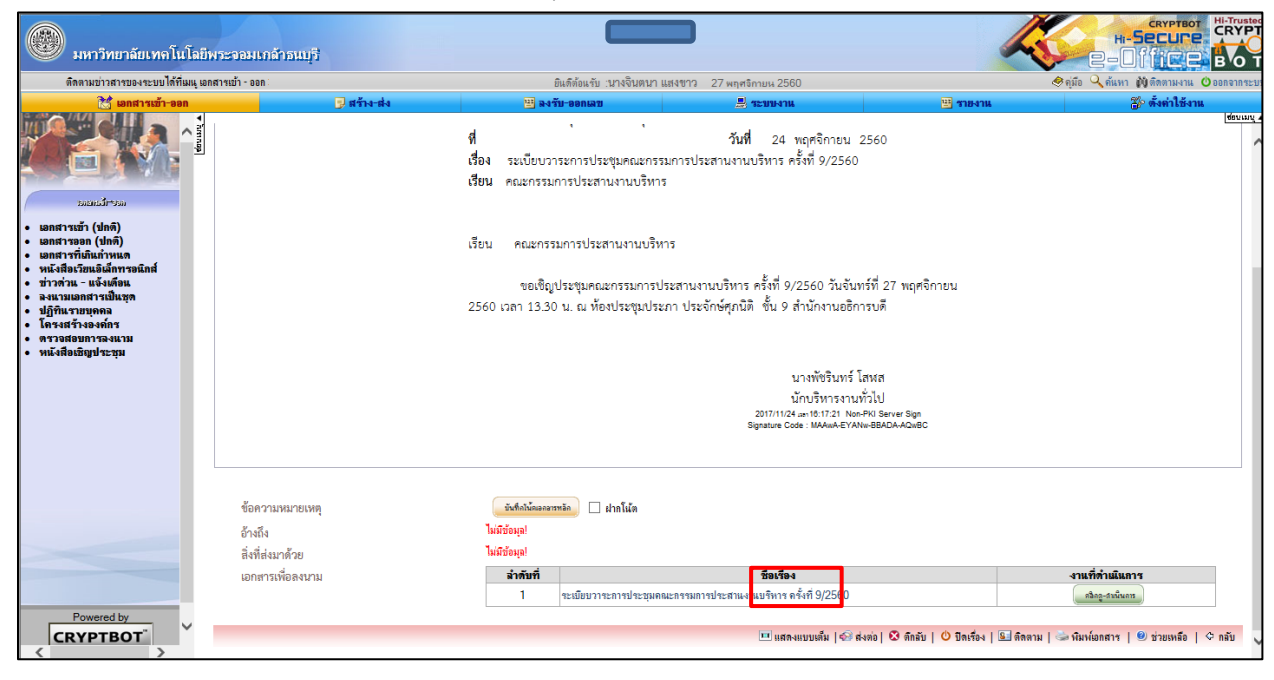

12. The full meeting content page will show up with the attached meeting agenda.

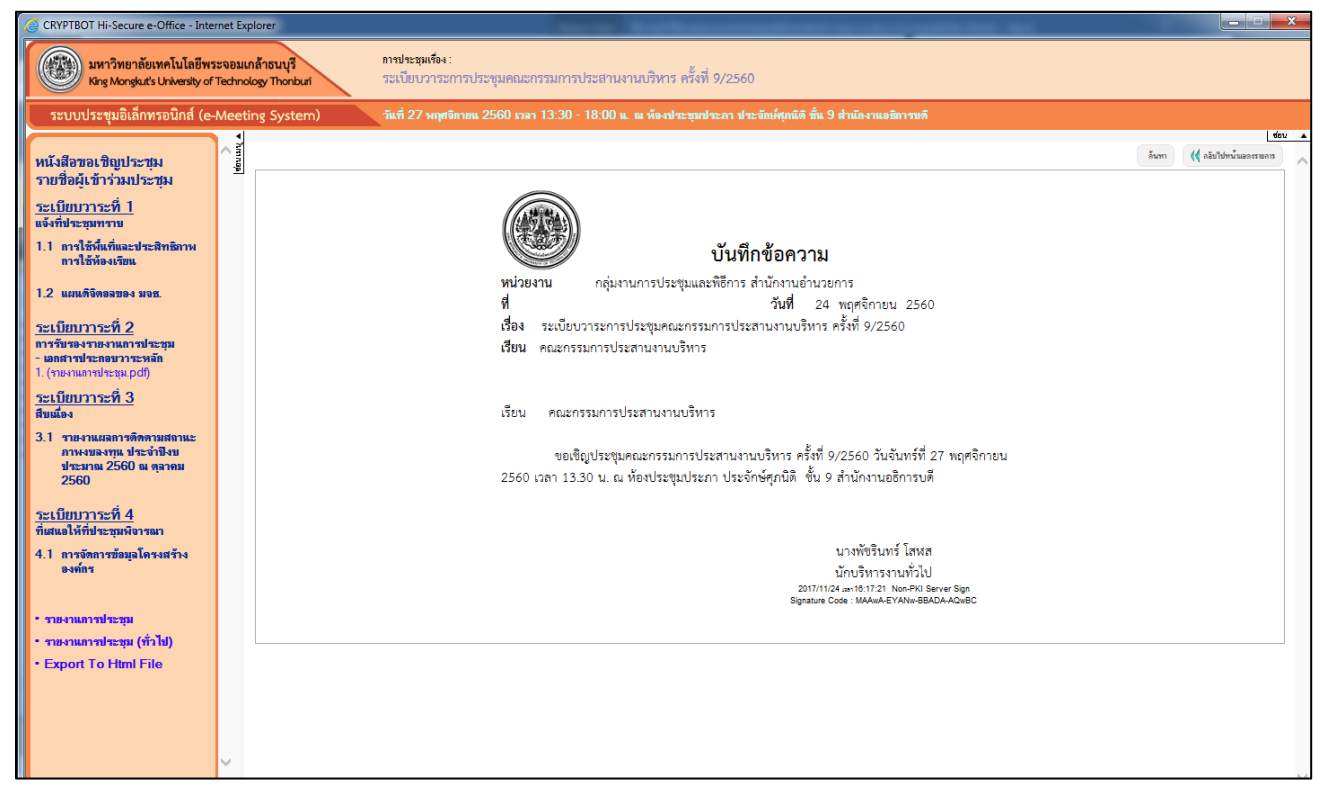

**13.** If you click through each of the agenda, the system will show the content and details of the agenda.

The user can add opinions in each agenda by clicking "แสดงความเห็น (Add opinion)" button.

| CRYPTBOT Hi-Secure e-Office - Inter                    | rnet Exp                                                                             | plorer                          | address and the most the second state of the                                                 |                | - 🗆 X  |
|--------------------------------------------------------|--------------------------------------------------------------------------------------|---------------------------------|----------------------------------------------------------------------------------------------|----------------|--------|
| มหาวิทยาลัยเทคโนโลยีพร<br>King Monglut's University of | ระจอมเ<br>Techno                                                                     | กล้าธนบุรี<br>ology Thonburi    | ทาชประมุณร์อง :<br>ระเบียบวาระการประชุมกลุ่มทดสอบระบบ ครั้งที่ 2/2561                        |                |        |
| ระบบประชุมอิเล็กทรอนิกส์ (e-                           | Meeti                                                                                | ing System)                     | วันที่ 10 สิงพาคม 2561 เวลา 13:00 - 14:00 น. ณ ท้องประทุมเล็ก ฝ่ายพัฒนาระบบ สำนักคอมพิวเตอร์ |                |        |
| หนังสือขอเชิญประชุม<br>รายชื่อผู้เข้าร่วมประชุม        | <ul> <li>↓</li> <li>http://www.sec.ex.ex.ex.ex.ex.ex.ex.ex.ex.ex.ex.ex.ex.</li></ul> |                                 |                                                                                              | ด้นทา 📢 คลับไป | ช่อน 🔺 |
| <u>ระเบียบวาระที่ 1</u><br>แล้งที่ประสบทราย            |                                                                                      | <ul> <li>แบบเสนอวาระ</li> </ul> | a 4                                                                                          |                |        |
| 1.1 ทดสอบการแสดงความคิดเห็น                            |                                                                                      |                                 | ระเบียบวาระที่ 1.1<br>เรื่อง ทดสอบการแสดงความคิดเห็น                                         |                |        |
| 1.2 ทดสอบการจงมดิของที่ประชุม                          |                                                                                      | สรปสาระสำคัญ ไหลักก             | รแหลยอ / ความเป็นมา]                                                                         |                |        |
| ระเบียบวาระที่ 2                                       |                                                                                      | ต้องทำกา                        | ทดสอยการแสดงความคิดเห็นม่านระบบ                                                              |                |        |
| การรับรองรายงานการประชุม                               |                                                                                      | •บันทึกวาระ                     |                                                                                              |                |        |
| • รายงานการประชุม                                      |                                                                                      |                                 | ข้อถิจเห็น                                                                                   |                |        |
| <ul> <li>รายงานการประชุม (ทั่วไป)</li> </ul>           |                                                                                      |                                 | สรุปมติที่ประชุม                                                                             |                |        |
| Export To Html File                                    |                                                                                      | และเอาะเท็น                     |                                                                                              |                |        |
|                                                        |                                                                                      |                                 |                                                                                              |                |        |
|                                                        |                                                                                      |                                 |                                                                                              |                |        |
|                                                        |                                                                                      |                                 |                                                                                              |                |        |
|                                                        |                                                                                      |                                 |                                                                                              |                |        |
|                                                        |                                                                                      |                                 |                                                                                              |                |        |
|                                                        |                                                                                      |                                 |                                                                                              |                |        |
|                                                        |                                                                                      |                                 |                                                                                              |                |        |
|                                                        |                                                                                      |                                 |                                                                                              |                |        |
|                                                        |                                                                                      |                                 |                                                                                              |                |        |
|                                                        |                                                                                      |                                 |                                                                                              |                |        |
|                                                        | $\sim$                                                                               |                                 |                                                                                              |                |        |

14. The screen for adding the opinion will show up. Users can fill in their opinions and attach files. Once you are done, click "ส่งความคิดเห็น/Submit" button and your opinion will be shown in the system which all meeting attendees can see.

| CRYPTBOT Hi-Secure e-Office - Inter                                         | met Explorer                                                                                                    | relative respect on second distanties for                                                               | X             |
|-----------------------------------------------------------------------------|----------------------------------------------------------------------------------------------------|----------------------------------------------------------------------------------------------------|---------------|
| มหาวิทยาลัยเทคโนโลยีพร<br>King Mongkut's University of                      | ะจอมเกล้าธนบุรี<br>Technology Thonburi                                                                                                    | ท <del>าประมุพรึง</del> ง :<br>ระเบียบวาระการประชุมกลุ่มทดสอบระบบ ครั้งที่ 2/2561                       |               |
| ระบบประชุมอิเล็กทรอนิกส์ (e-                                                | Meeting System)                                                                                                    | วันที่ 10 สิงหาคม 2561 เวลา 13:00 - 14:00 น. ณ ท้องประชุมเล็ก สำขพัฒนาระบบ สำนักคอมพิวเตอร์             |               |
| หนังสือขอเชิญประชุม<br>รายชื่อผู้เข้าร่วมประชุม                             | <ul> <li>↓</li> <li>↓</li></ul> | กระตามความติดเท็น <mark>(Opinion Board)</mark><br>[พร้า: 1]                                             | <u>ช่อน</u> 🔺 |
| <u>ระเบียบวาระที่ 1</u><br>แจ้งที่ประชุมทราบ<br>1.1 ทดสอบการแสดงความคิดเห็น |                                                                                                    | ลางประวุณ : ระดัดอาการลางประชุญภาพมหายระชุดรังชี 2/2561<br>Meeting of<br>วารร - บอสอบการแสดมความติดเป็น |               |
| 1.2 ทดสอบการลงมดิของที่ประชุม                                               |                                                                                                    | Minute                                                                                                  |               |
| <u>ระเบียบวาระที่ 2</u><br>การรับรองรายงานการประชุม                         |                                                                                                    | เชิญร่ามเสนอสาวเมือดเห็น<br>(Join your opinion)                                                         |               |
| • รายงานการประชุม<br>• รายงานการประชุม (ทั่วไป)<br>• Export To Html File    |                                                                                                    | ซื่อ (Name) <u>มาโมหาอาหาร</u> *<br>อีเมส์ (E-mail) jintana.ang@kmutt.ac.th<br>ความคิดเห็น (Opinion) :  |               |
|                                                                             |                                                                                                    | เอกสาร/ภาพ (File/Picture) :                                                                             |               |
|                                                                             |                                                                                                    | สงความเรืองขึ้น/Submit มาแลิก/Clear<br><< กลับหน้าหลัก >>                                               |               |